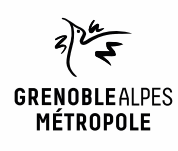

# EMPRUNTER ET LIRE DES LIVRES AVEC LA NUMOTHÈQUE GRENOBLE-ALPES

## Liseuses Kobo

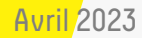

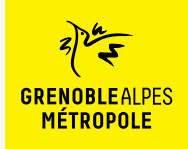

## LES CONDITIONS DE PRÊT SUR LA NUMOTHÈQUE GRENOBLE-ALPES

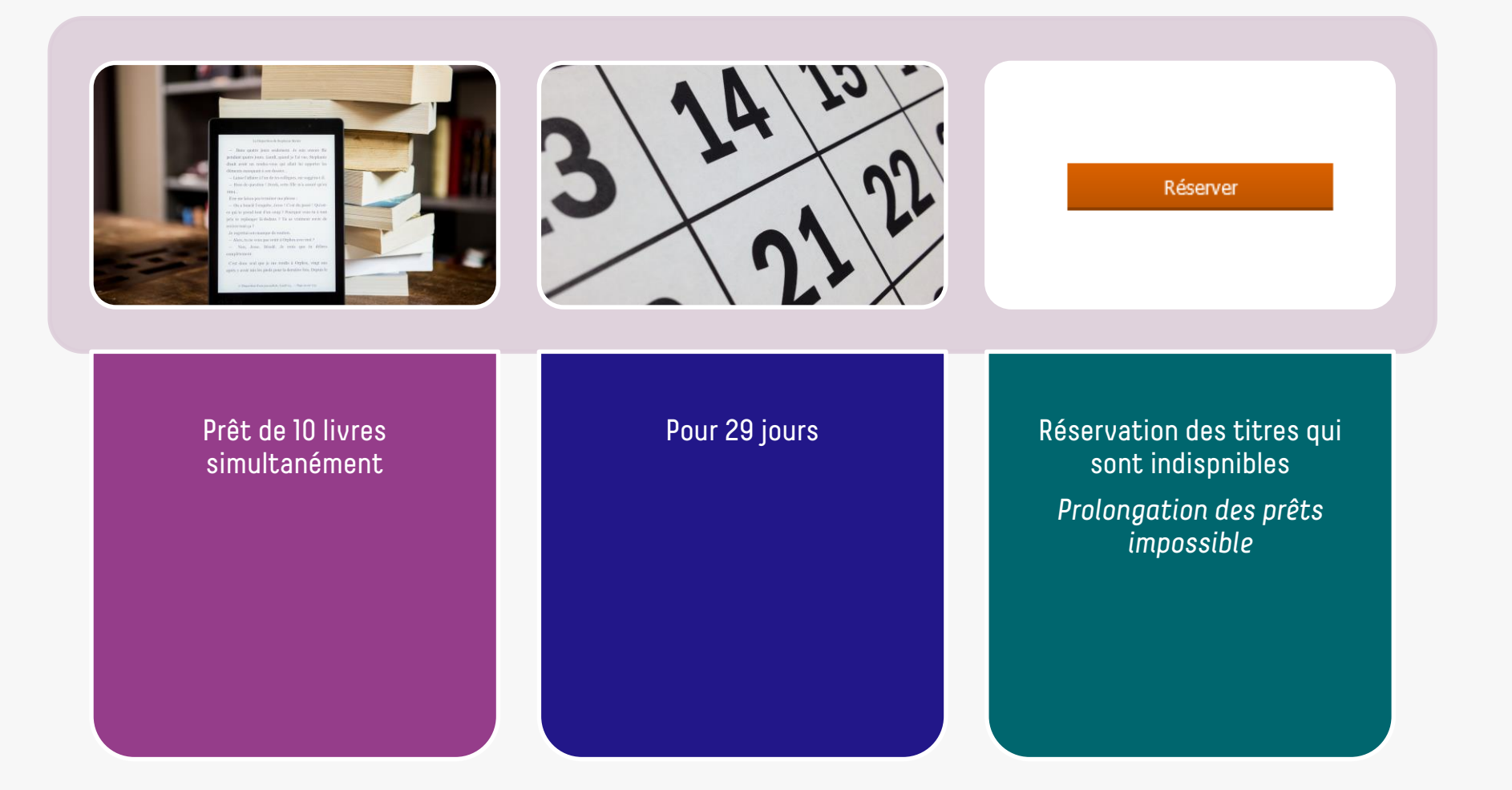

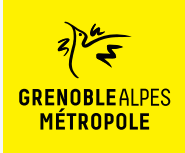

## LE PRÊT DE LIVRES NUMÉRIQUES En Bibliothèque

Comment ça fonctionne ?

- Le prêt numérique en bibliothèque (PNB) est un dispositif national.
- Les modalités de prêt numérique sont gérées par des verrous numériques (ou DRM, pour Digital Rights Management)
- 2 verrous existent :
  - ACS (Adobe Content Server)
  - LCP (Licensed Content Protection)
- Ces verrous sont intégrés aux livres pour contrôler les paramètres de prêt (durée de la licence, nb de prêt par livre, nb de prêt simultané...). Les éditeurs fixent ces modalités.

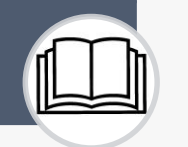

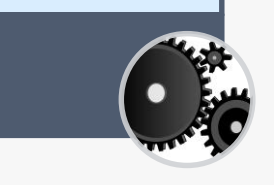

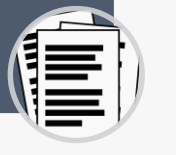

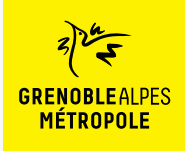

## Lors de la première utilisation du logiciel Adobe Digital Edition (ADE)

### 01

L'application Adobe Digital Edition permet d'ouvrir des livres numériques sur son ordinateur et de les transférer sur sa liseuse fonctionnant avec le verrou numérique ACS

> Accès direct au téléchargement d'Adobe Digital Edition

Télécharger Digital Edition 4.5.11 Macintosh (22 Mo) Télécharger Digital Edition 4.5.11 Windows (8,24 Mo)

### 02

Selon le navigateur utilisé, la marche à suivre diffère légèrement

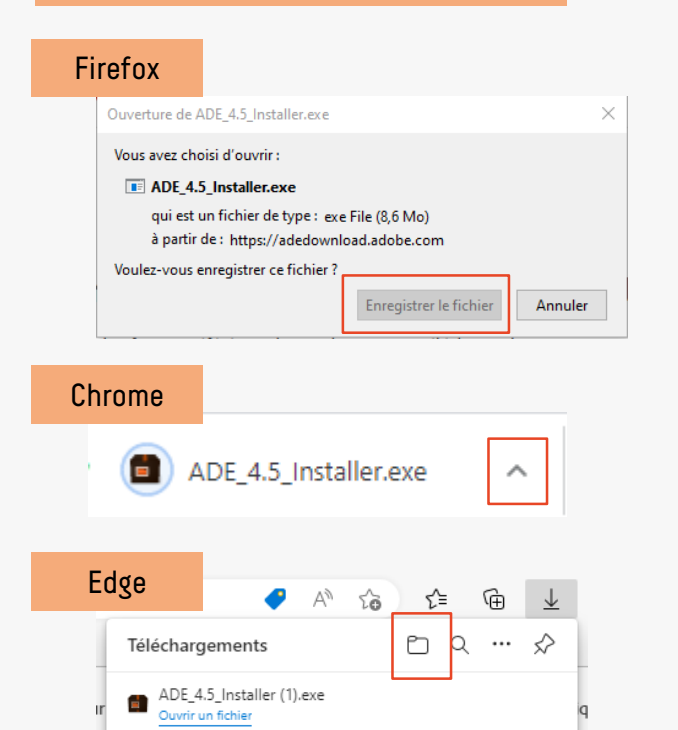

### 03

#### Enregistrer le fichier sur son ordinateur

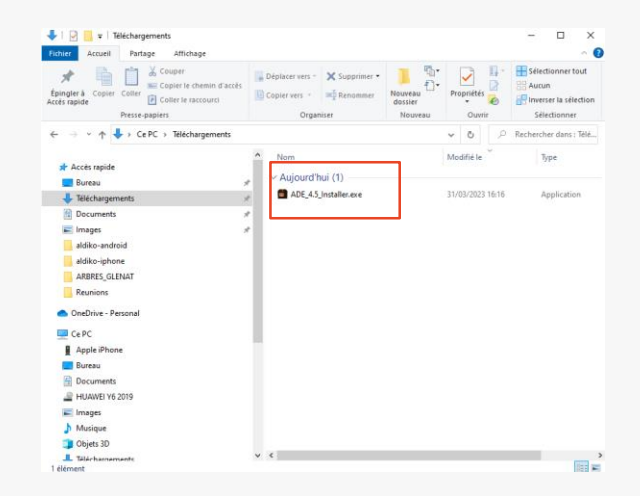

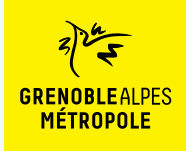

## Lors de la première utilisation du logiciel Adobe Digital Edition (ADE)

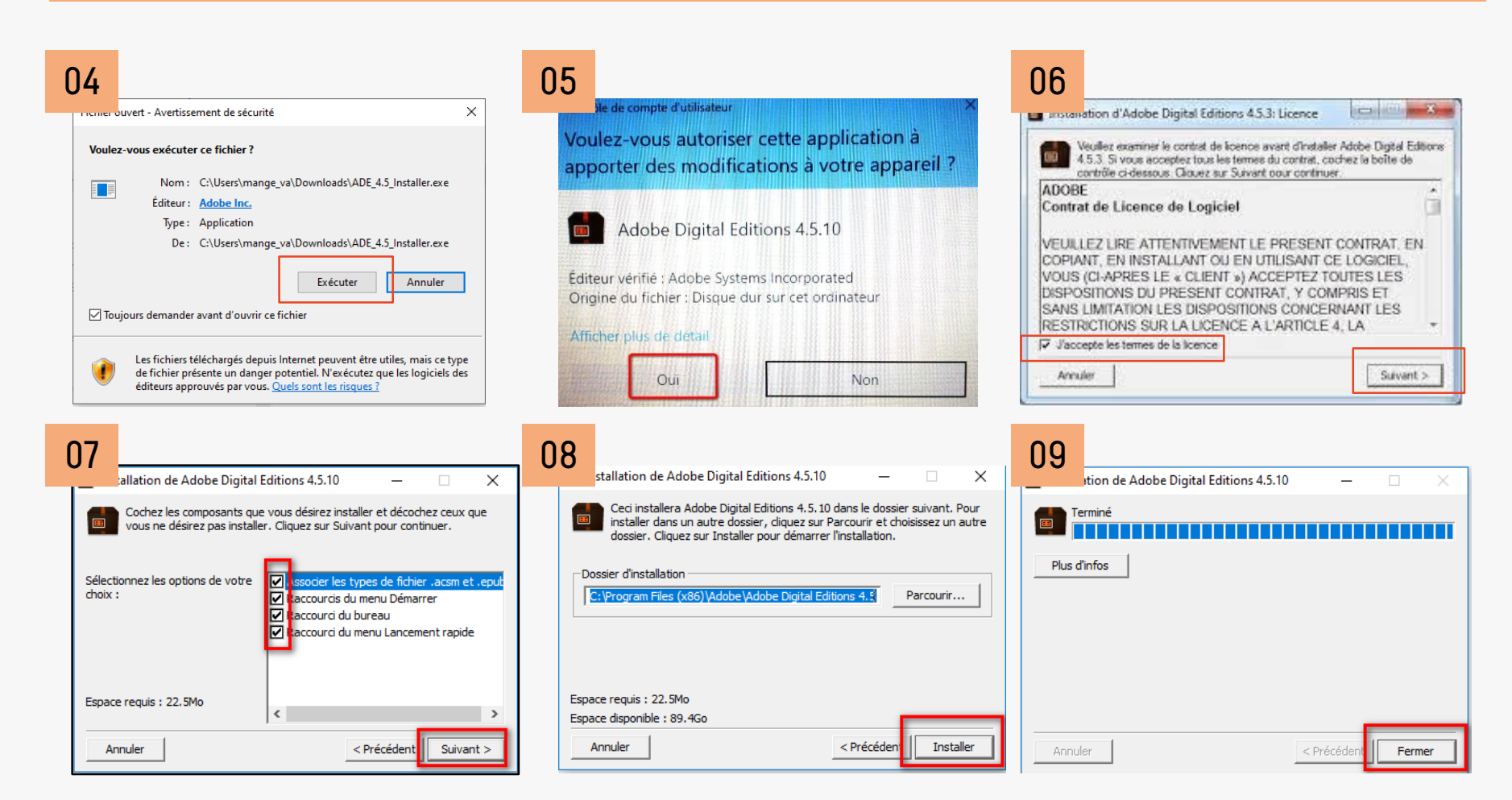

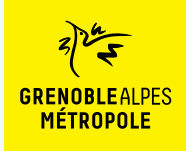

## Lors de la première utilisation du logiciel Adobe Digital Edition (ADE)

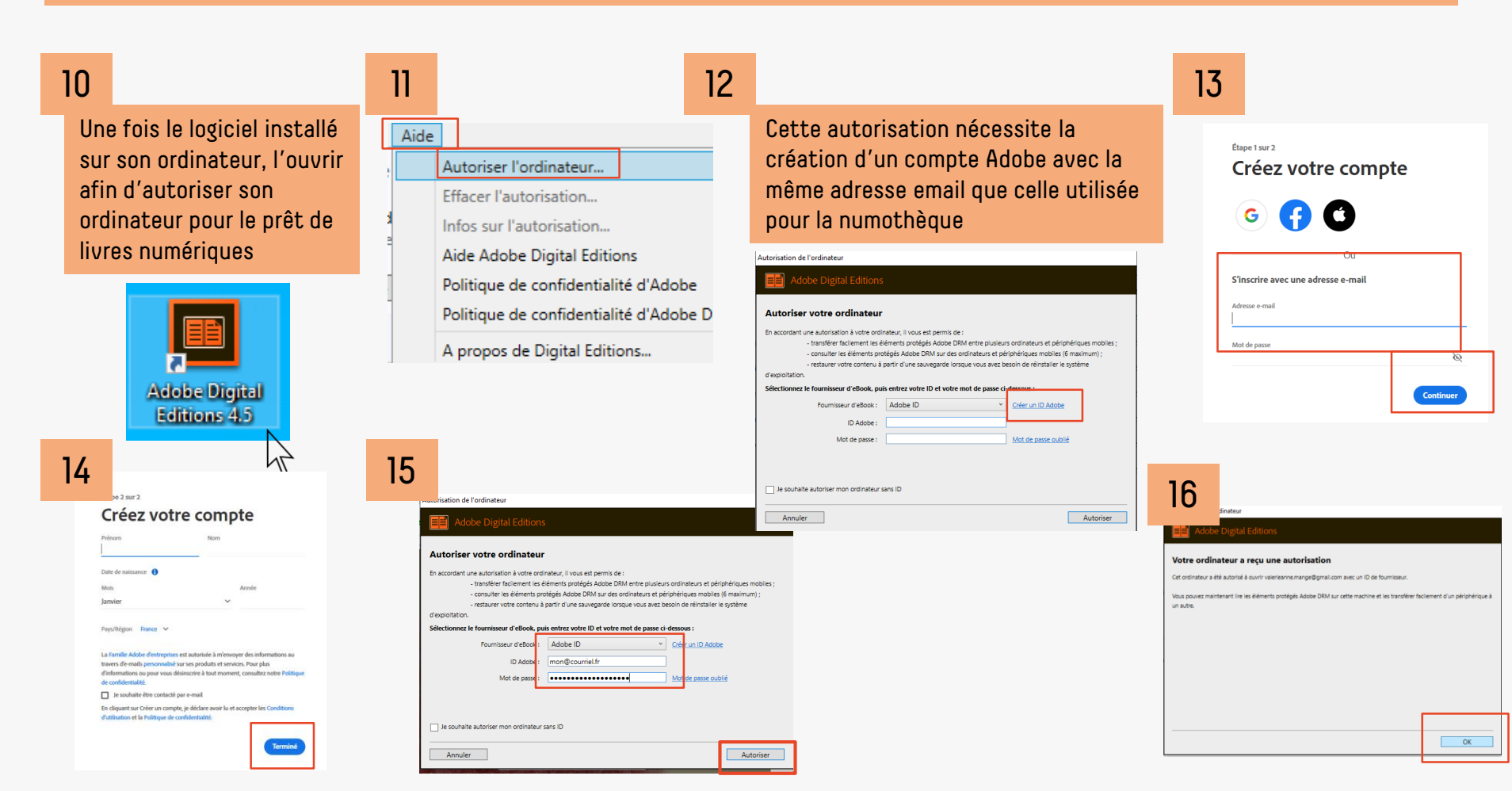

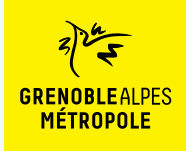

## Lors de la première utilisation du logiciel Adobe Digital Edition (ADE)

Effacer l'autorisation du périphérique.

### 17

Après avoir autorisé son ordinateur, **il est nécessaire d'autoriser sa liseuse avec le même identifiant Adobe.** Brancher la liseuse à son ordinateur.

### 18

Biblioroms

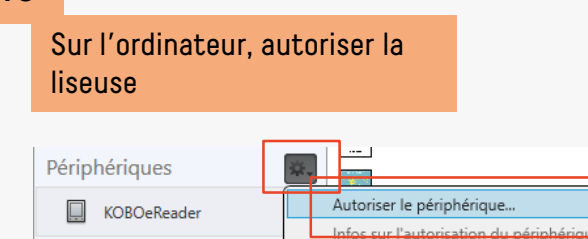

☆.

| 19                                                                                                    | u périphérique - KOBOeReader<br>De Digital Editions |                           |  |
|----------------------------------------------------------------------------------------------------|-----------------------------------------------------|---------------------------|--|
| Autoriser votre périphérique<br>Le fait d'autoriser votre périphérique avec un ID permet de transférer faciement les éléments protégés<br>Adobe DMA entre votre bolichetque. Digital Editions et ce périphérique. Ce périphérique et le contenu protégé<br>dovent béréficier d'une autorisation associée au même ID.<br>Sélectionne: II périessocier à fundariantient de votre périphérique et cliques au le bouton factoriser le<br>périphérique :<br>() sentement avec autorisation de votre périphérique et cliques au le bouton factoriser le<br>() sentement avec autorisation et votre périphérique et cliques au le bouton factoriser le<br>() sentement avec autorisation et votre périphérique et cliques au le bouton factoriser le<br>() sentement avec autorisation et votre périphérique et cliques au le bouton factoriser le<br>() sentement avec autorisation et votre périphérique et cliques au le bouton factoriser le<br>() sentement avec autorisation et votre périphérique et cliques au le bouton factoriser le<br>() sentement avec autorisation et votre périphérique et le périphérique et le p |                                                     |                           |  |
| Annu                                                                                                    | ler                                                 | Autoriser le périphérique |  |

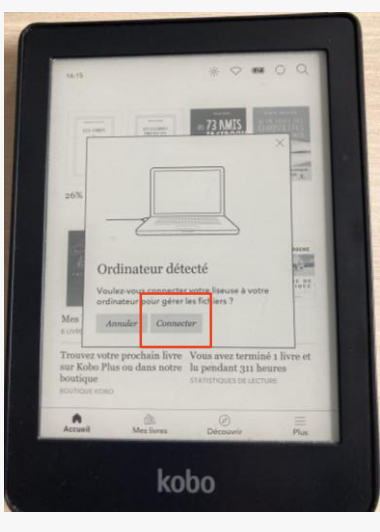

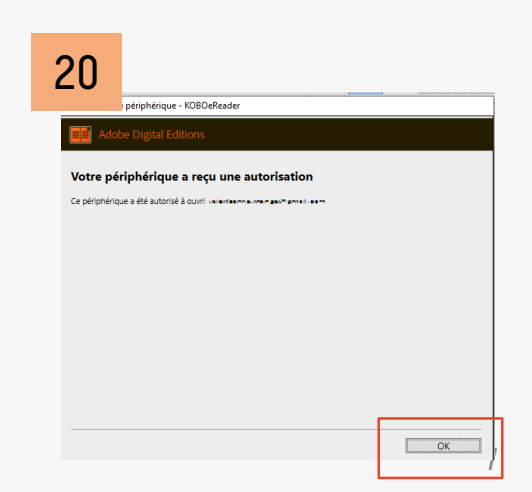

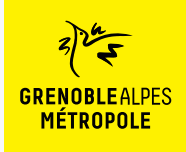

Liseuses Kobo

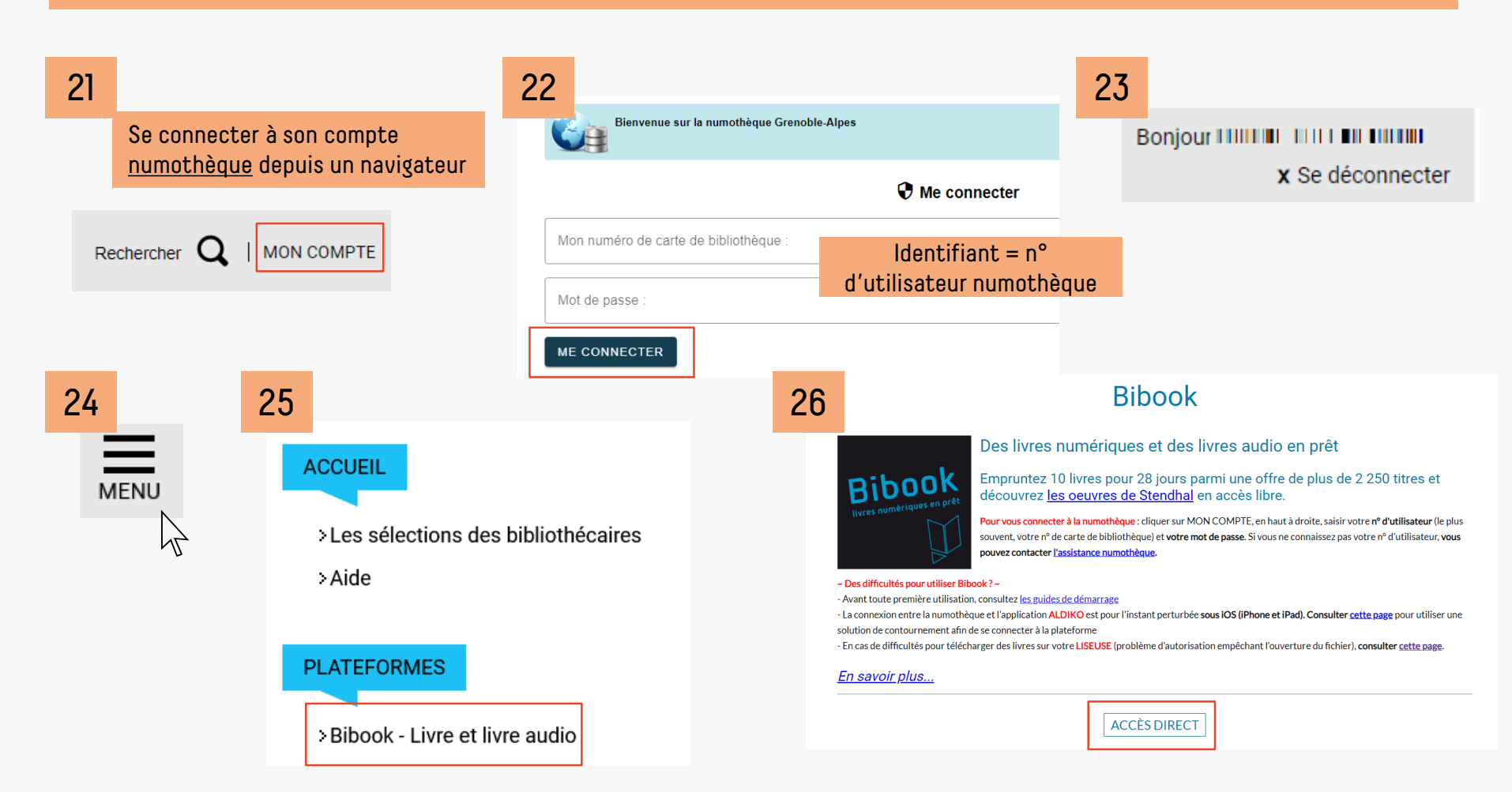

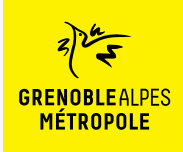

Une fois le logiciel ADE installé

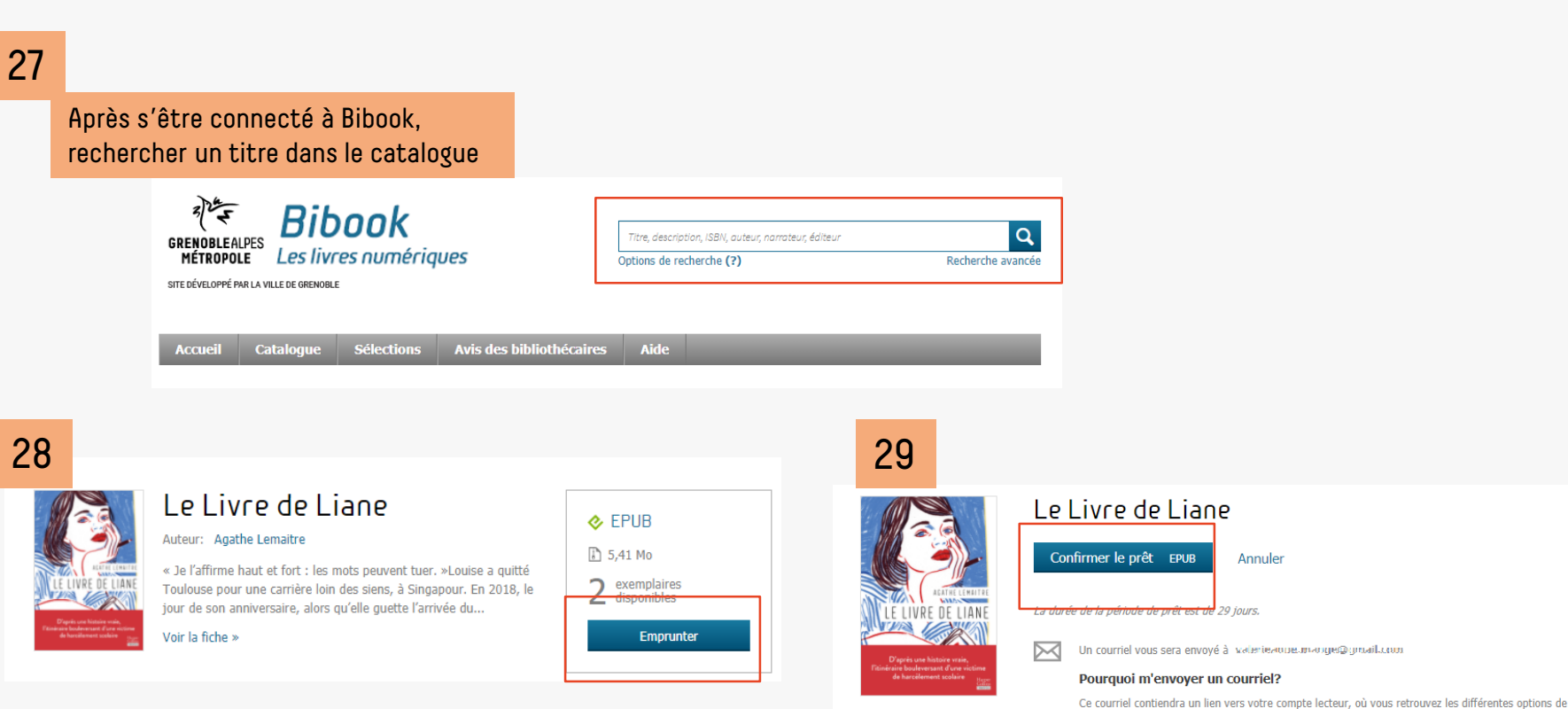

Ce courrier containing an ner vers voir completencient, ou vous recompresentes universe sources opposed to be lecture disponibles. Ce lien peut être utile, par exemple, si vous avez emprunté une publication à partir d'un ordinateur, mais que vous désirez y accéder sur un autre type de support.

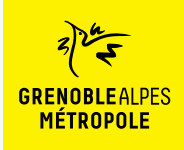

Liseuses Kobo

## Une fois le logiciel ADE installé

### 30

Lorsque le prêt est réalisé, le livre peut être téléchargé sur l'ordinateur

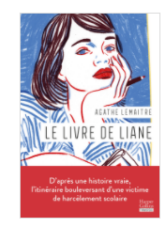

#### Le Livre de Liane

Votre prêt expirera le 27 avril 2023 à 11:53.

#### Vous souhaitez lire avec Aldiko Next?

Lancez simplement l'application pour retrouver votre prêt et le télécharger. Si vous n'avez pas encore installé notre application mobile, téléchargez-la et profitez-en dès maintenant.

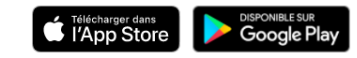

#### Vous lisez autrement?

🔁 Lire hors ligne sur ordinateur 🗲

#### 🖅 Lire sur une liseuse

Liseuse Tolino ou Bookeen DIVA > Autre type de liseuse >

### 31

Selon le navigateur utilisé, la marche à suivre diffère légèrement

#### Firefox

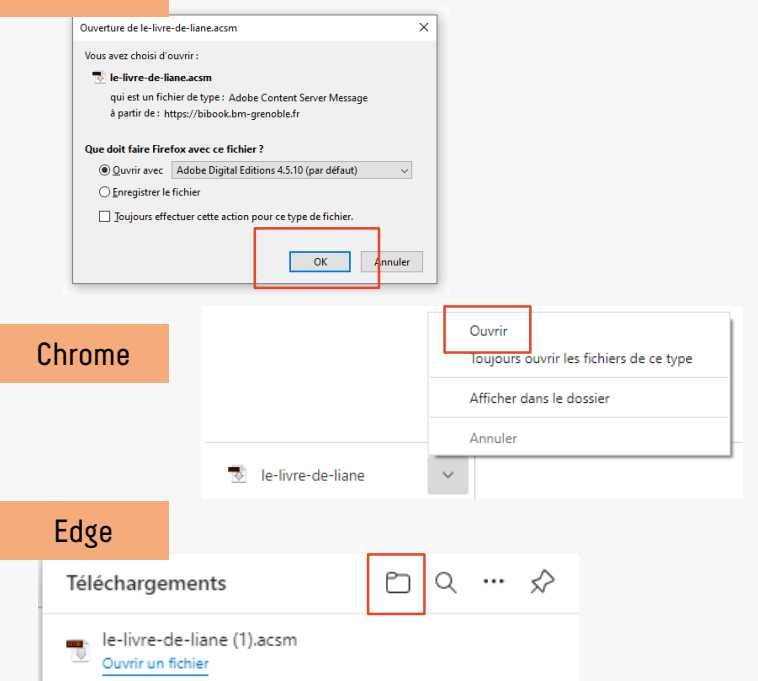

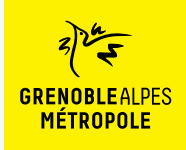

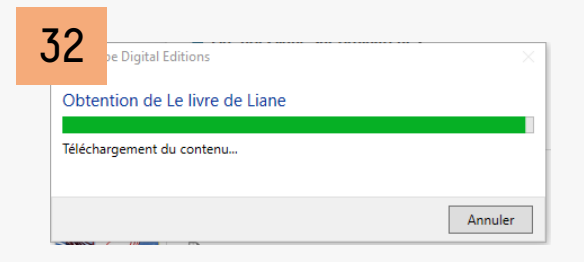

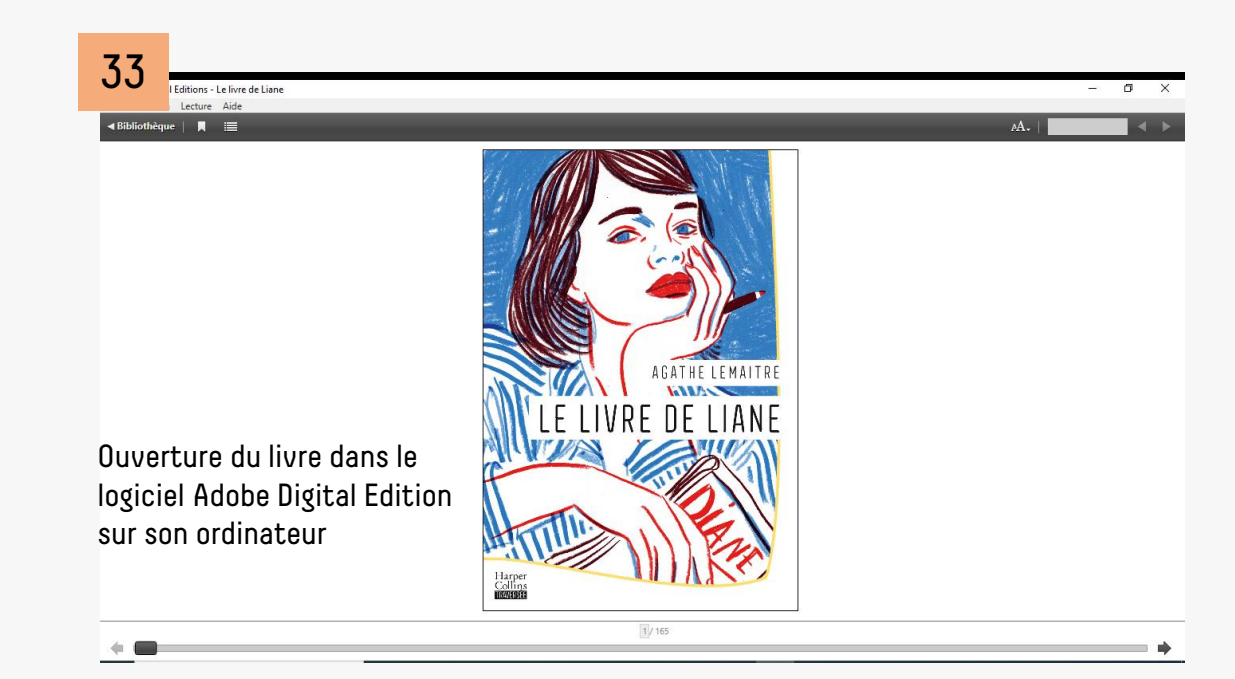

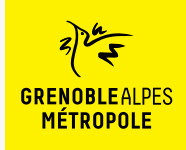

| 34                                                                                                    |                                                                                                    |                                            | 35 |                                                                                                    |
|----------------------------------------------------------------------------------------------------|----------------------------------------------------------------------------------------------------|--------------------------------------------|----|----------------------------------------------------------------------------------------------------|
| Après avoir téléchargé le livre sur son ordinateur, il<br>est nécessaire de le transférer sur sa liseuse.<br>C'est à cette étape que des dysfonctionnements<br>peuvent apparaître (voir p. 41) |                                                                                                    |                                            | ĺ  | Adobe Digital Editions   Copie sur le périphérique   Veuillez patienter pendant qu'Adobe Digital Editions copie 1 fichier(s) sur 1 sur votre périphérique. |
| clic droit                                                                                                    | Lire<br>Copier dans le bibliorom<br>Copier sur l'ordinateur/périphérique<br>Infos sur l'élément<br>Afficher le fichier dans l'Explorateur<br>Restituer l'élément emprunté<br>Supprimer du bibliorom<br>Supprimer de la bibliothèque | HarperCollins<br>Ordinateur<br>KOBOeReader |    | Préparation de Le livre de Liane                                                                                                    |

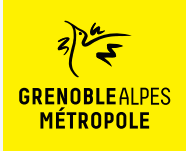

36

livre

冎

04

## EMPRUNTER ET LIRE SUR LISEUSES AVEC **VERROU NUMÉRIQUE ACS**

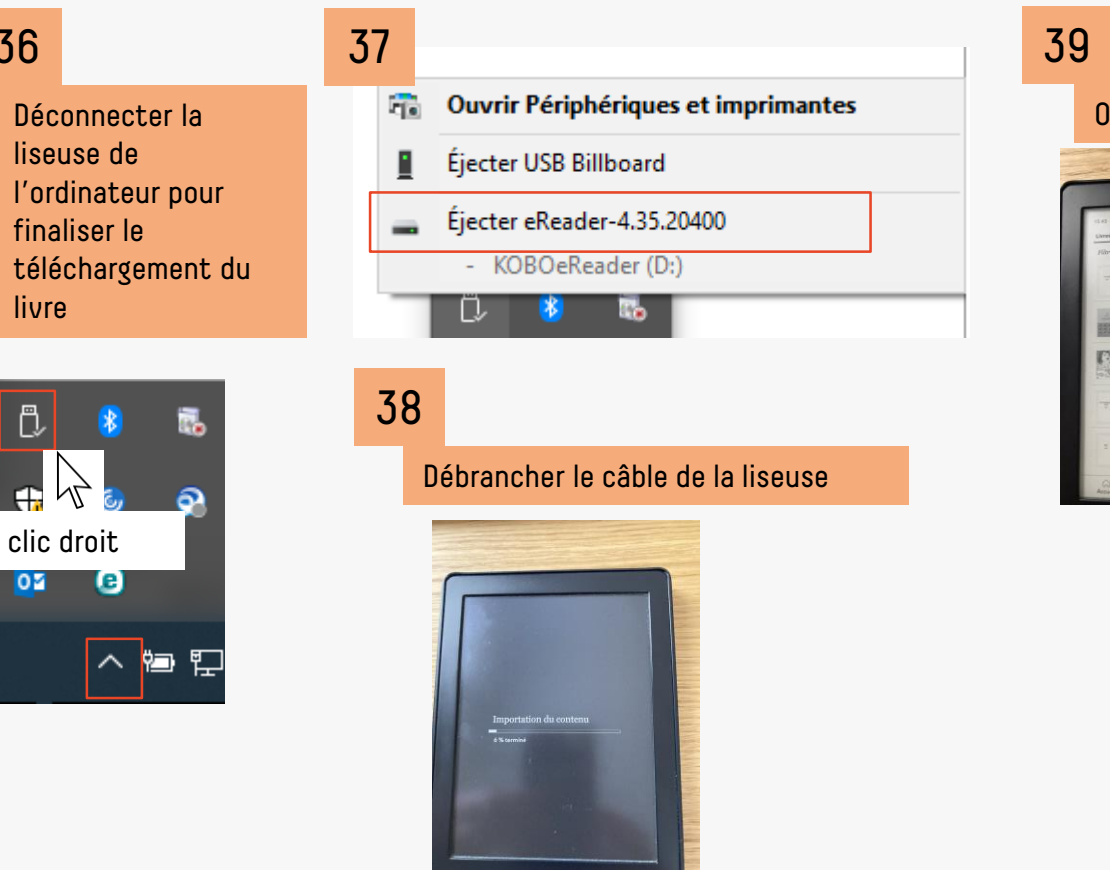

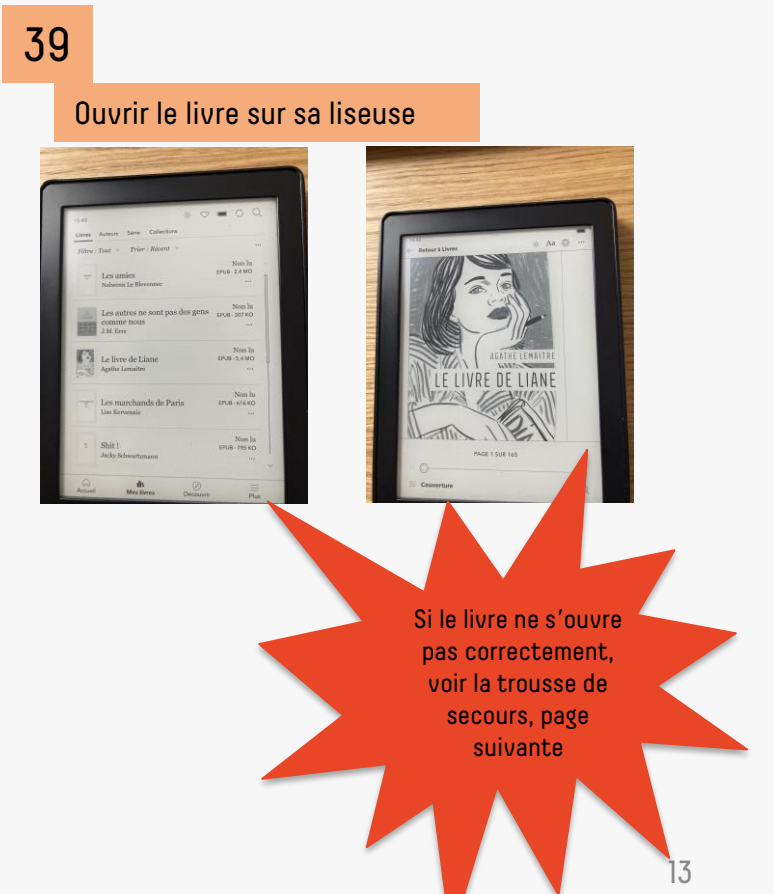

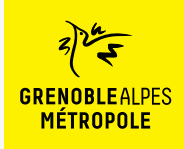

### Le livre ne s'ouvre pas sur la liseuse

### 40

Il est extrêmement fréquent qu'une fois transféré le livre ne puisse pas être lu sur la liseuse

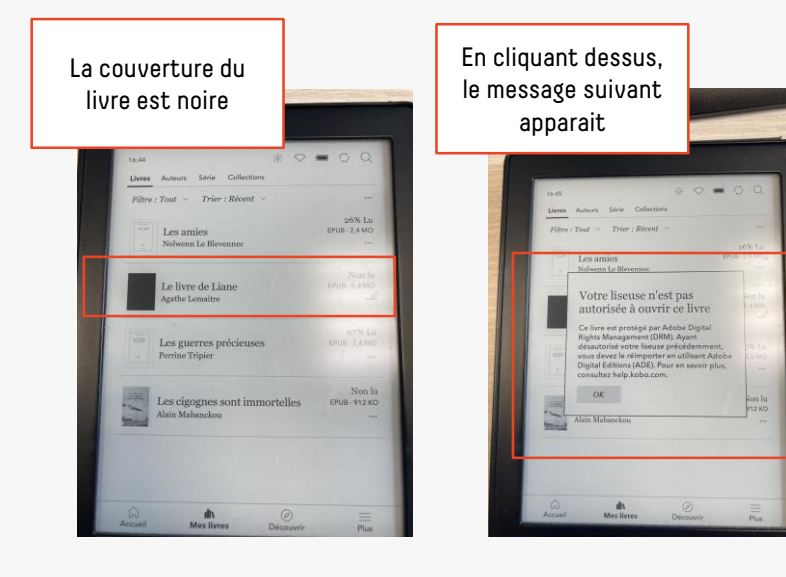

### 41

Ce dysfonctionnement apparaît avec des livres dont la date de parution est récente, avec la plupart des éditeurs et avec des modèles de liseuses neufs.

Nous avons remarqué que les livres édités (notamment) par les Editions Gallmeister et les titres publiés il y a 4 à 5 ans ne présentaient pas ce problème.

Une solution pour contourner ce dysfonctionnement est de télécharger un titre identifié comme non problématique et de télécharger ensuite les livres que l'on souhaite lire.

Les titres appelés « débloqueurs » sont listés dans la rubrique « <u>Aide</u> » de la numothèque et mis à jour régulièrement. Ces livres sont des titres qui n'ont pas rencontré le succès et dont il reste des jetons inutilisés.

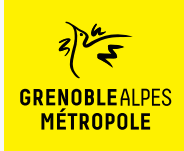

### Le livre ne s'ouvre pas sur la liseuse

### 42

Pour **consulter la liste des titres « débloqueurs »,** se rendre dans la rubrique d'aide de la numothèque

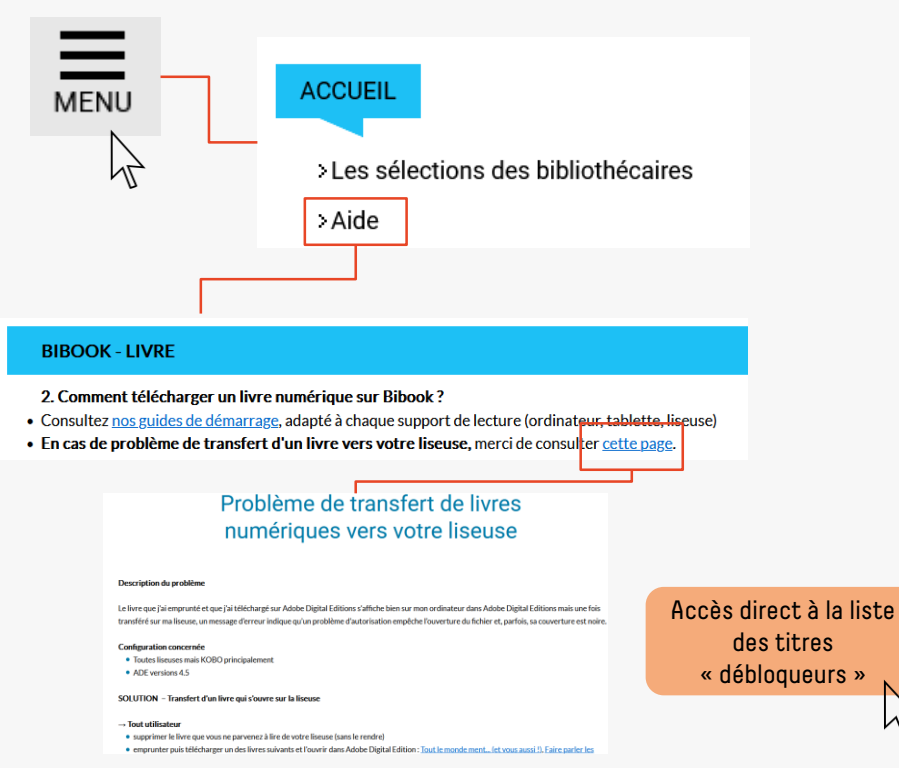

### 43

- Emprunter et télécharger un des livres « débloqueurs » indiqués sur la page d'aide (étapes 21 à 33).
- Emprunter et télécharger un ou des livres que vous souhaitez lire (étapes 27 à 33).
- Transférer le titre « débloqueurs » de l'ordinateur vers la liseuse (étapes 34 et 35).
- Transférer titre après titre, les livres que vous souhaitez lire (étapes 34 et 35).
- Une fois le transfert des titres souhaités terminés, suivre les étapes 36 à 39.
- Conserver le titre « débloqueur » sans le rendre jusqu'à son expiration pour le cas où vous emprunteriez d'autres livres pendant la période de prêt du « débloqueurs ».
- A l'expiration du titre « débloqueurs », emprunter un nouveau « débloqueurs » sur la <u>page d'aide</u> pour emprunter de nouveaux titres.
- Cette manipulation est à refaire à chaque emprunt de nouveaux livres.

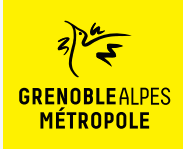

## D'autres problème identifiés

#### Liseuse non reconnue sur l'ordinateur

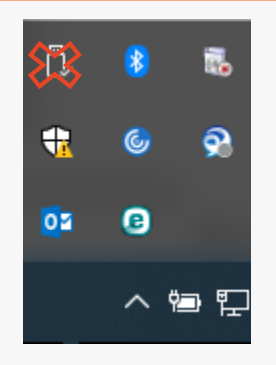

#### Causes et solution :

- Port USB de l'ordinateur hors service > changer de port
- Câble de la liseuse défectueux > changer de câble

Malgré l'utilisation des « débloqueurs », le problème lors du transfert du livre sur la liseuse persiste

#### Cause :

- L'adresse email utilisée par le compte numothèque et le compte Adobe est différente

#### Solution :

- Supprimer l'autorisation sur le logiciel ADE

|                        | Effacer l'autorisation de l'ordinateur                                                                                                    |
|------------------------|----------------------------------------------------------------------------------------------------|
| Aide                   | Salissez l'identifiant de connexion et le mot de passe du compte dont vous souhaitez annuler l'autorisation.<br>Important : vous devez rester en ligne jusqu'à la fin du processus d'annulation. |
| Autoriser l'ordinateur |                                                                                                    |
| Effacer l'autorisation | Utilizateurs Add anno anno anno anno anno anno anno an                                                                                                    |
|                        |                                                                                                    |

Annuler

 Créer un compte ADE avec la même adresse que celle utilisée pour la numothèque (étapes 13 à 20)

Continuer

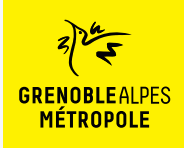

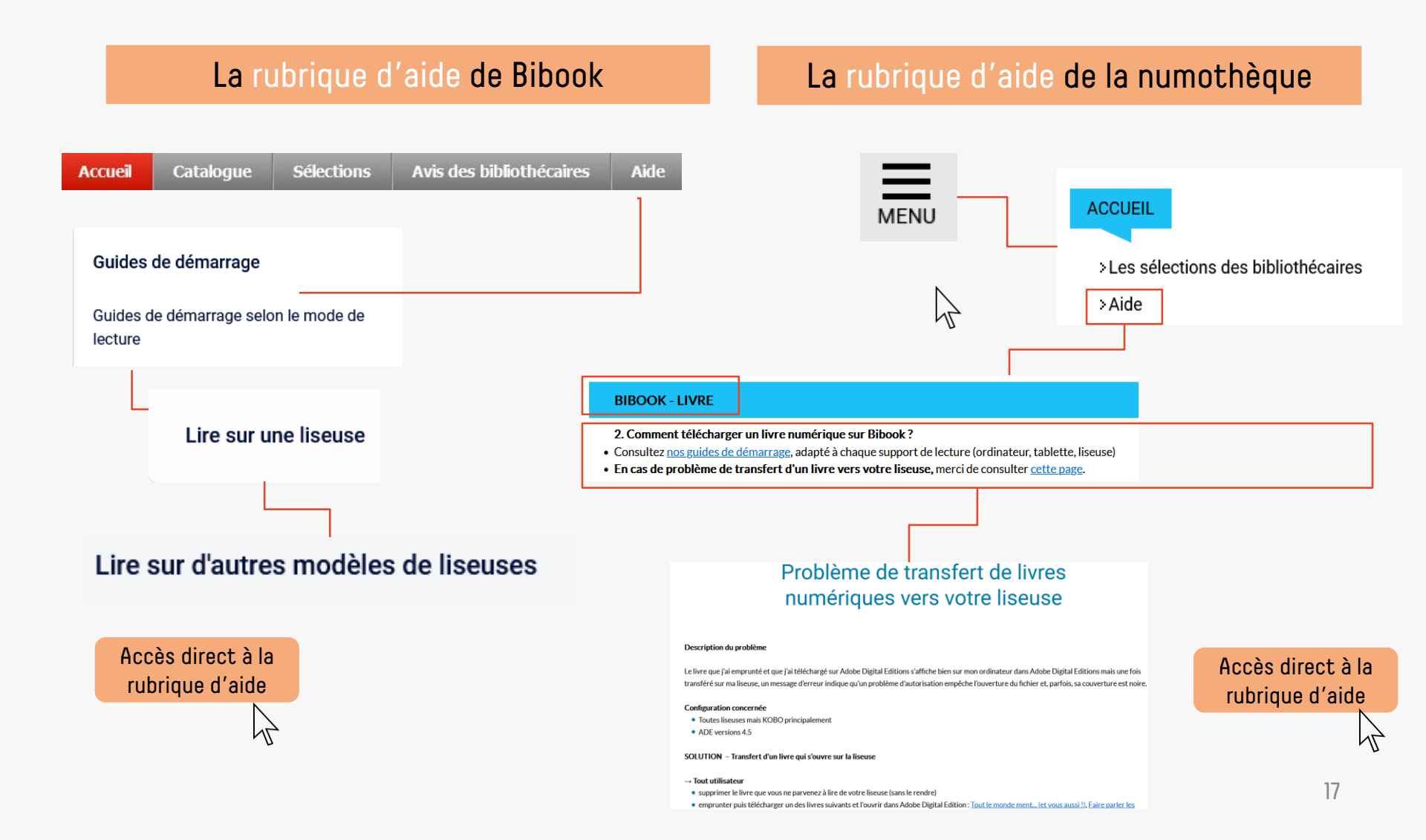

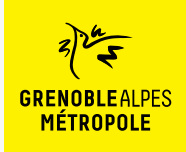

## CONTACT

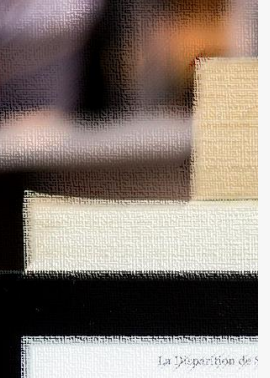

Dans quatre jours seul pendant quatre jours: Landi. disait avoir un rendez-vous éléments manquant à son dos: - Laisse l'affaire à l'un de ter -- Flors de question ! Derek 1994 .... il ne me laissa pas terminer i - On a bouclé l'enquête, Jes ee qui te prend tout d'un cou priz te replonger là-dedans revivre tour ca? de regrettai son manque de s -- Alors, tu ne veux pas venir - Non, Jesse, Désolé. complètement.

C'est done seul que je me après y avoir suis les pieds po-

op. Disperiéjon d'une jours sliste

### Une question ? Une remarque ?

Contacter l'Assistance numothèque via <u>ce</u> formulaire en ligne.